## MT Guide: Managing administration tasks

## How do I inactivate a user?

For security purposes, we recommend that you inactivate a user account when the user leaves your organization. ResMed ReSupply<sup>™</sup> saves the account history for audit purposes. Tasks are never assigned to a specific user within ResMed ReSupply, so there's no risk of having uncompleted tasks.

## Step-by-step instructions

## Inactivate a user

- 1. From the Administration menu, select Users.
- 2. From the Name column, click the name of the user.
- 3. At the bottom of the page, click **Edit**.
- 4. From the **Status** section, select **Inactive**.
- 5. To confirm, click **Yes**.
- 6. To save your changes, click **Update**.